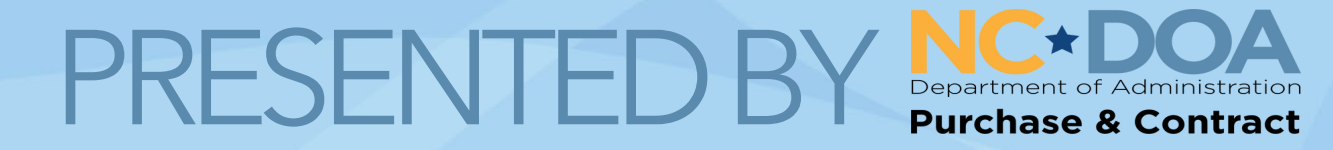

## Elevate Your Partnership with Strategic Sourcing 2025 PEAK BREAKOUT SESSION ELEVATING NC PROCUREMENT TOGETHER

### ELEVATE YOUR PARTNERSHIP WITH STRATEGIC SOURCING

LAURA TERRY & SARAH LYONS PURCHASE & CONTRACT

### **Sources of Authority**

North Carolina General Statutes

Should be consulted in reference to the sections regarding procurement. North Carolina Administrative Code

Explains more fully the intent of the General Statutes and contains the specific laws and rules regarding procurement. North Carolina Procurement Manual

A more simplistic explanation of the procurement terms and guidelines is found in the Procurement Manual. Individual Agency Purchasing Manual

For small purchases (those below \$29,000), policies and procedures should be documented in your specific agency purchasing manual.

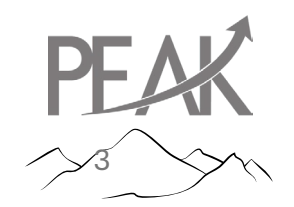

P&C Website ProcurementRules | NC DOA

## **Hierarchy of Authority**

Secretary of Department of Administration

State Purchasing Officer

**Division of Purchase & Contract** 

**Agency Purchasing Officer** 

### Who is Subject to P&C Rules?

### **Subject to P&C Rules**

State Agencies Institutions Community Colleges UNC-System Universities NC School of the Arts NC School for Science and Mathematics

NCGS Chapter 143, Article 3 (NCGS = North Carolina General Statute) Public Schools Charter Schools Local Government County Government City Government

Not Subject to P&C Rules

NCGS Chapter 143, Article 8

### Introduction to Purchase & Contract

Purchase and Contract is led by David O'Neal, the State Purchasing Officer, and is made up of five sections. Each Section is led by a Deputy State Purchasing Officer:

- Procurement Education (PE) – Jody Cleven
- Contract Management (CMS) – Melissa Pressley
- Risk & Compliance Belinda Preacher
- Operations and Systems
   Support Danielle Hearst
  - Strategic Sourcing -Nicole Hunter

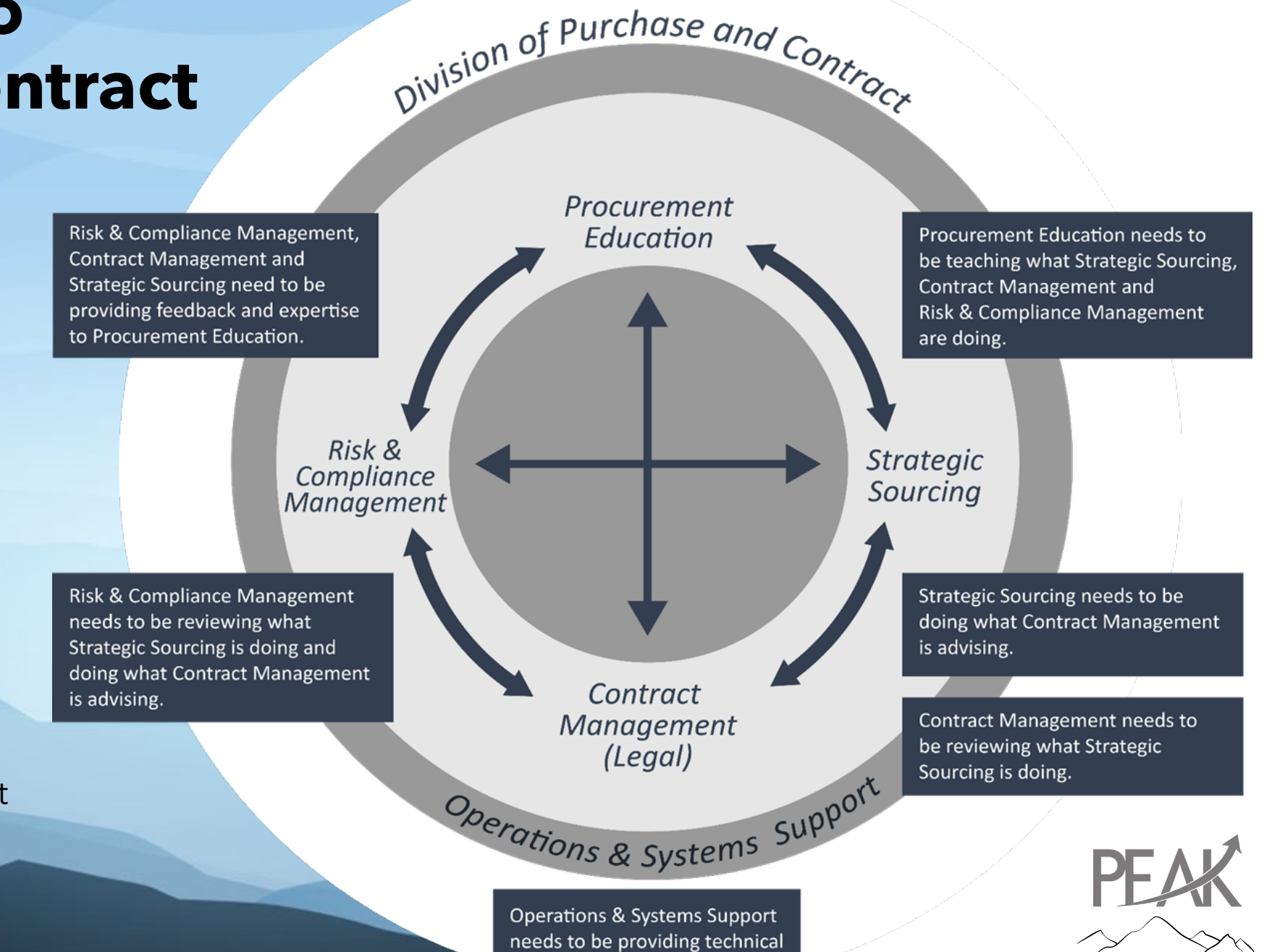

support to all teams.

## Team Strategic Sourcing

Who Is On My P&C Service Team? | NC DOA

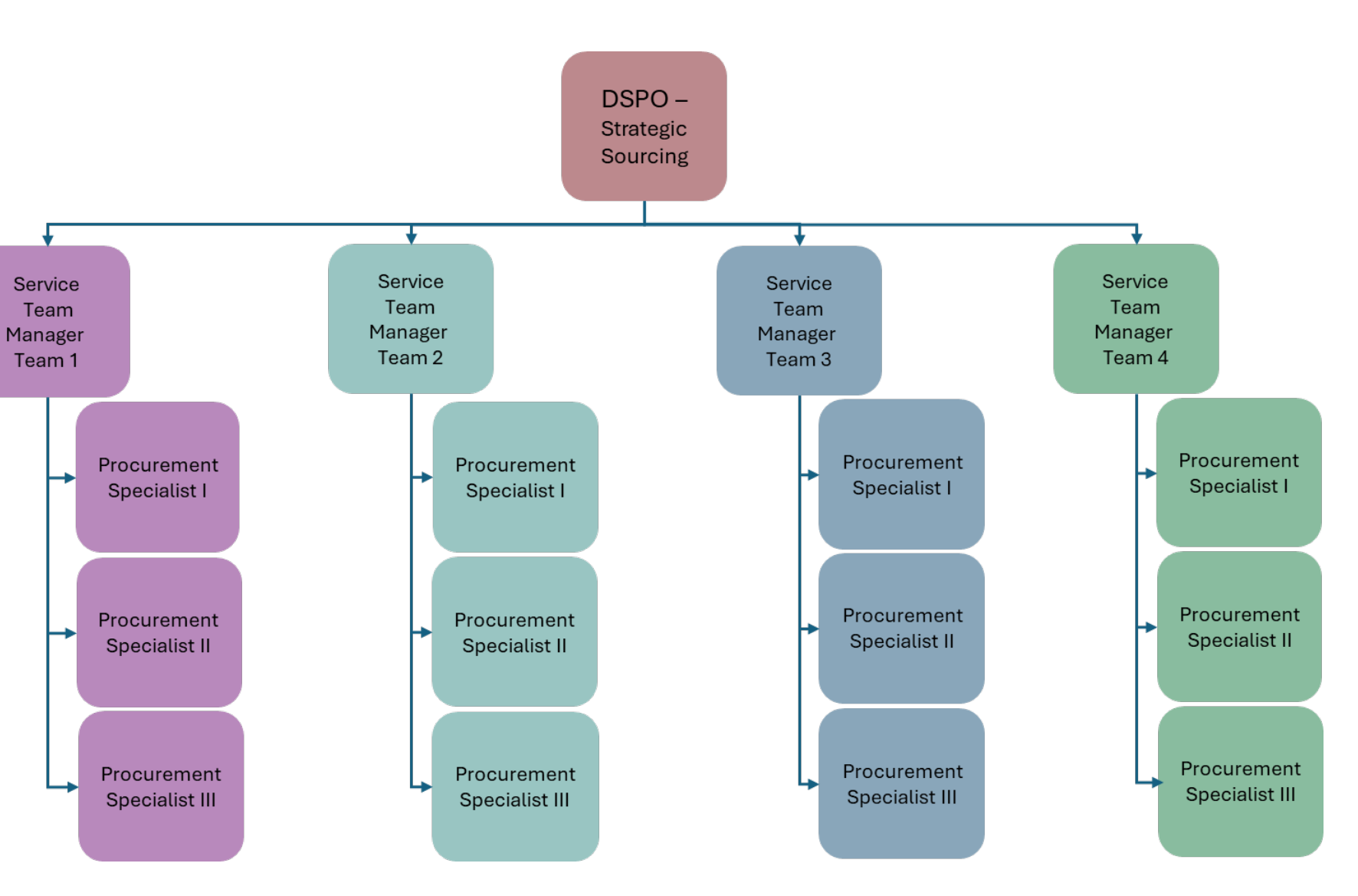

PEAK

### **WHY** do we have to go through Strategic Sourcing???

Also known as "Why can't we do this ourselves ???" Authorization and Accountability (01 NCAC 05B) Compliance with Regulations (01 NCAC 05B .1605)

**Risk Mitigation** 

### Quality Assurance

If and when you are ready, request a delegation increase

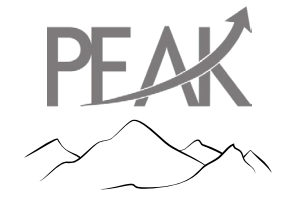

Reference the P&C Procurement Manual

## **General Delegations**

Entities shall not independently award purchases that exceed their general delegation, whether based on the original contract amount or the contract amount as amended, **without P&C approval**.

Entities shall use P&C solicitation templates for purchases that exceed their general delegation.

Entities shall submit both their solicitation for preliminary review and for award recommendation.

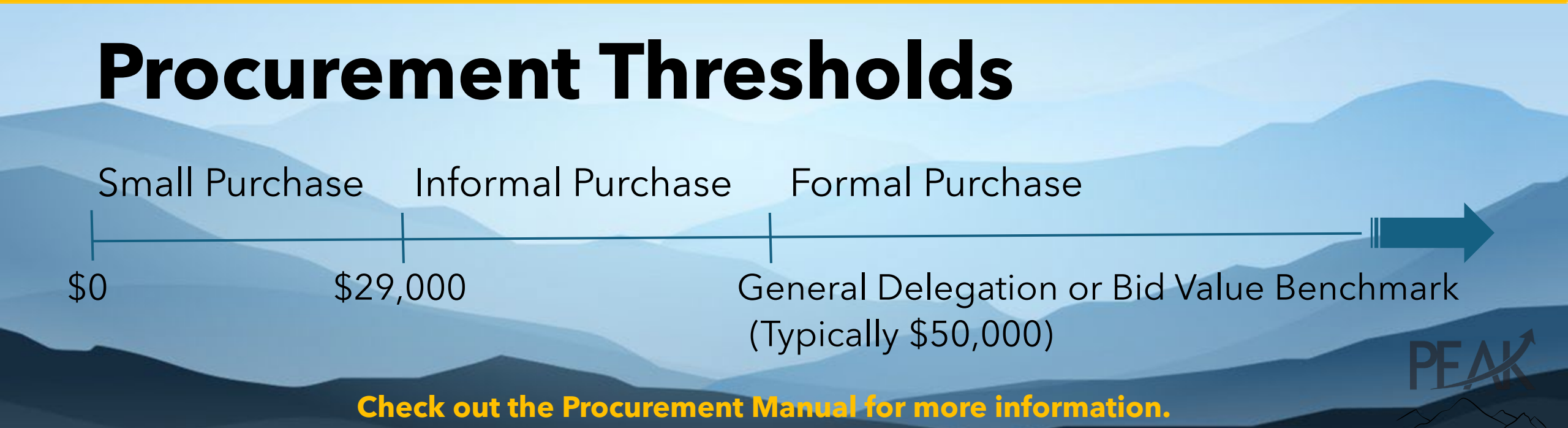

## **Three Types of Solicitations**

| Document                       | Purpose                                           |  |
|--------------------------------|---------------------------------------------------|--|
| RFQ                            | Used for non-advertised procurements (waiver of   |  |
| (Request for Quote)            | competition); goods and services.                 |  |
| IFB                            | Used to seek competition and obtain offers for    |  |
| (Invitation for Bid)           | well-defined goods and simple services.           |  |
| RFP                            | Used for seeking competition and obtaining offers |  |
| (Request for Proposals)        | for more complex services or a combination of     |  |
|                                | goods and services.                               |  |
| Templates can be found in the: |                                                   |  |

- Sourcing tool
- Sourcing library in Ariba, or in
- Procurement Information Portal (PIP)

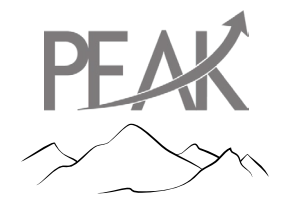

### **Methods of Evaluation**

RFQs and IFBs are typically evaluated using the lowest cost technically acceptable method.

RFPs are evaluated by criteria specified within the solicitation through the Best-Value Trade-Off Method. There can be one-step evaluations and two-step evaluations, although the one-step evaluation is more commonly used. With this method, offers are ranked using the evaluation factors and their relative importance or weight as specified in the solicitation document.

## Where are the forms for your request?

Procurement Information Portal (PIP) Strategic Sourcing Page

|           | SharePoint              | $\mathcal P$ Search this site                                                                                                    |
|-----------|-------------------------|----------------------------------------------------------------------------------------------------|
| <b>69</b> | Procureme               | nt Information Portal                                                                                                    |
|           | > Home                  |                                                                                                    |
| ß         | Compliance              |                                                                                                    |
|           | Legal & Contract Manage | FRU                                                                                                    |
|           | > Strategic Sourcing    |                                                                                                    |
| $\oplus$  | > Procurement Education | MAI                                                                                                    |
|           | eProcurement eReporting | Strategic Sourcing                                                                                                    |
|           | Recycle bin             |                                                                                                    |
|           |                         | P&C's Strategic Sourcing Team's mission is to p<br>Carolina. To achieve its mission, we shall:                                                                                                    |
|           |                         | <ul> <li>Provide Statewide Term Contracts. P&amp;C es<br/>and disseminates procurement resources</li> <li>Ensure fair and open competition in the a<br/>stewardship worthy of the public's trust</li> <li>Understand and respond with excellence t</li> </ul> |

NC eProcurement Sourcing Library

NORTH CAROLINA ePROCUREMENT

State Agencies ∨

Contracts Templates∨

Solicitation Document Templates∨

Sourcing Library

Sourcing Library

Name

 Sourcing Project Documents Tab

| Related Knowledge                       | Project Name                    |
|-----------------------------------------|---------------------------------|
| Expand Projects                         | Sourcing Project                |
| All Knowledge Areas<br>Search Knowledge | Overview Documents Tasks        |
|                                         | Project Name                    |
|                                         | Name                            |
|                                         | ► □ Sourcing Project Documents∨ |
|                                         | ► 🗋 Solicitation Document∨      |
|                                         | ► 🗋 Sourcing Event∨             |
|                                         | Award Recommendation Documents  |
|                                         | ► □ BAFO Documents∨             |
|                                         | ► Document Templates ✓          |

### **Internal Processes**

### 1) Check any Statewide Term Contracts for the commodity you need.

• Remember G.S. 148-134 which requires all agencies and community colleges to give preference to products made by Correction Enterprises. And where needed goods or services are not available from Correction Enterprises, state entities must determine whether those items can be supplied pursuant to the STC established with the nonprofit work centers for the blind and severely disabled.

### 2) Entities should follow their internal policies:

- For purchases under entity delegation, internal policy may include soliciting at least three (3) competitive quotes or bids.
- Prior to submitting to P&C for requests over their delegation
- 3) Additionally, entities should develop initiatives to encourage and promote the use of HUB Vendors.

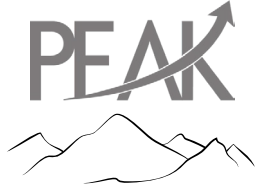

## eProcurement Training

Training materials including videos, job aids, and quick guides can be found online

at <a href="https://eprocurement.nc.gov/training">https://eprocurement.nc.gov/training</a>

 NCEP Sourcing Training
 NCEP Contracts Training
 NCEP Buyer Training

 Learn how to use the NCEP Sourcing Tool
 Learn how to use the NCEP Contracts Tool
 Learn how to use the NCEP Buyer Tool

 Vendor Training
 Even how to use the even to use the even tool as a State Procurement resources
 State Procurement resources

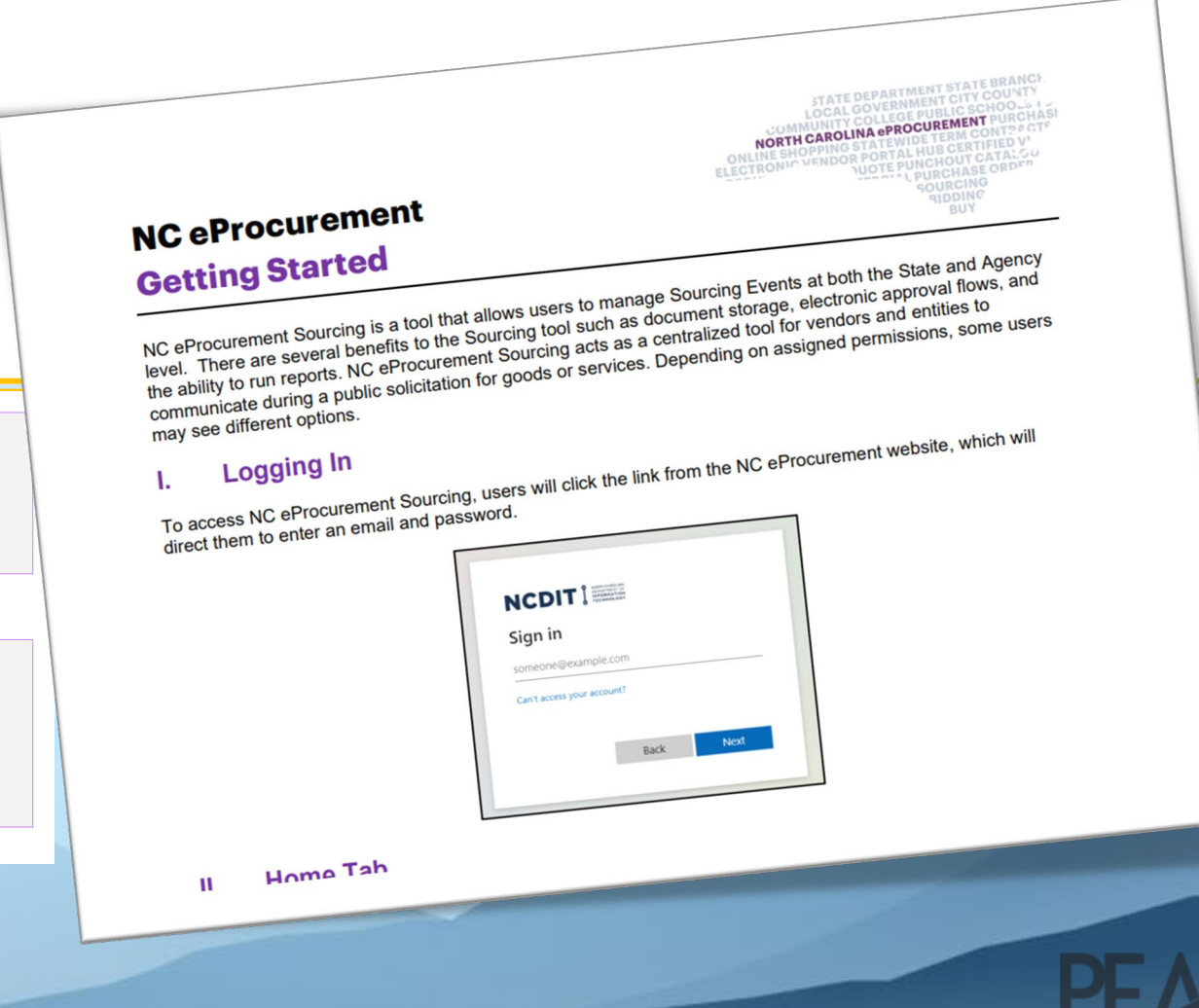

### **P&C's Internal Approval Flow**

In most cases the value of the project dictates the approvals required.

Over Agency Delegation up to \$300,000 STM Approval

> \$300,001 - \$500,000 DSPO SS Approval

\$500,001 and over SPO Approval

Over \$1M Requires CMS (Legal) Approval

APPROVED

Your request will be assigned and acknowledged within 3-5 days.

Changes to **ANY** Terms & Conditions requires review by the CMS team.

## Ariba Approval Flow Changes

When a request needs additional information/documentation the STM or Procurement Specialist can add the requester to the approval flow or deny the request.

|                                       | Ariba                                                                                                    | eForm                                                                                                |
|---------------------------------------|----------------------------------------------------------------------------------------------------|----------------------------------------------------------------------------------------------------|
| If you are added to the approval flow | Address what is needed and click<br>"Approve". You can attach documents<br>and comment in your approval. | Address what is needed and click<br>approve. You can make a comment<br>when you approve the request. |
| lf your request is denied             | Address what is needed and submit a new round.                                                           | Withdraw the request, address what is needed, and resubmit.                                          |

## **Solicitation Preparation**

Usually completed at **end-user** level

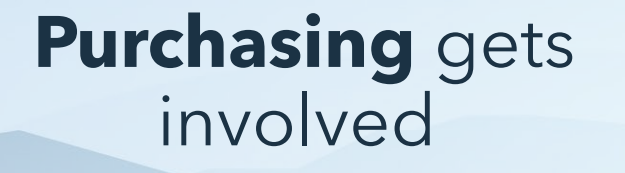

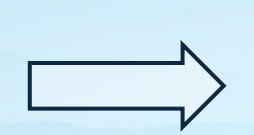

Can enhance or inhibit competition

- Identify need and define
- Gather information
- Develop specifications and scope of work (Could be completed by Purchasing)
- Develops solicitation
- Review before posting
- Review before award

Write for maximum competition

- Focus on what it must have in order to do what you need it to do (fit, form, fashion, etc.)
- Do Not copy and paste specifications directly from manufacturer

## Why are Commodity Codes Important?

NC utilizes the United Nations Standard Products and Services Code (UNSPSC), the global standard of commodity and service codes.

Standardized commodity codes are used to: Provide a standardized method of sourcing • Identify the procurement as goods or services **NCEP Buyer NCEP Sourcing** eVP eVP Public • Provide electronic notification of bidding opportunities & Contracts Procurement View Login **User Login** Access NC eProcurement Access Vendor Login, Identify term contract items Solicitations, Contract Access NCEP Sourcing & Access eVP Agency App **Extensions and Public** • Provide detailed history of commodity purchases Contracts to create and manage Solicitations and submit Vendor Search **HUB Reports** • Increase savings and efficiency for the state

• Analyze spend data

Correct commodity code usage promotes accuracy in reporting and provides P&C with the vital statistics needed to determine contract usage and vendor participation. Use of correct commodity codes is also a factor considered in compliance reviews.

Agencies may search for commodity codes by accessing the P&C website or the UNSPSC website. The NC eProcurement website Public Vendor Search allows North Carolina eProcurement registered vendors to be searched by commodity code.

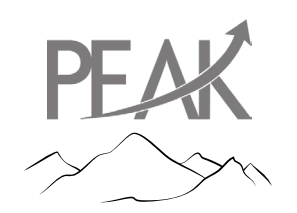

### **Submitting Preliminary Review Requests (PRR)**

Before soliciting a procurement over your delegation, it must come to P&C for review and approval. Submit as a project in Ariba or submit an eForm in eProcurement.

Job Aids

<u>Getting Started & Creating a Sourcing Project - NCEP Sourcing Training</u> <u>NCeProcurement</u>

Procurement Request eForms (Non-

Sourcing)

### Extended contract term?

Does your request have a cumulative contract term greater than 3 years? If so, you need Extended Contract Term approval from the SPO prior to submitting your PR Request! <u>Procurement Exceptions (Non-IT) | NC eProcurement</u> <u>Procurement Request eForms (Non-Sourcing)</u> - Section V

Make sure your service team is selected!

### **Documents often submitted with PRRs**

The <u>Preliminary Review Procurement Checklist</u> guides you through the procurement request process.

Where to find it:

- Ariba users under the "Documents" tab, or for
- eForm users in the Procurement Information Portal (PIP).

| Documents to Submit                                                                                                    |                                                                                                    |  |
|----------------------------------------------------------------------------------------------------|----------------------------------------------------------------------------------------------------|--|
| <ul> <li>Draft Solicitation</li> <li>Evaluation Matrix (RFP)</li> <li>Preliminary Review Procurement Checklist</li> </ul> | <ul> <li>If Applicable:</li> <li>Preliminary Review Procurement Checklist</li> <li>Brand Specific Justification</li> <li>WOC: Request for Waiver of Competition</li> <li>WOC: Sole Source Letter</li> <li>WOC: Vendor Quote</li> </ul> |  |

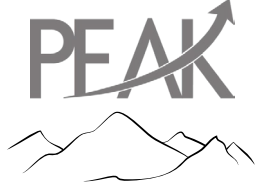

## After the PRR is Approved

### What's the next step?

| Posting & Opening a Solicitation                                                            | Issuing a Solicitation                                                                                  |
|---------------------------------------------------------------------------------------------|----------------------------------------------------------------------------------------------------|
| Post the solicitation for a minimum of 10 days                                              | Issue the solicitation to the Vendor.                                                                   |
| Once the bid closes, publicly open at date time and location specified in the solicitation  | Once the Vendor responds to the solicitation, review the response to determine if Vendor is responsive. |
| Late offers are not accepted                                                                |                                                                                                    |
| Create a Bid Opening Attendance Sheet (Two (2) Agency employees must be present to witness) |                                                                                                    |
| Complete the Administrative Review to determine Vendor responsiveness                       |                                                                                                    |
| Review bids based on the evaluation criteria outlined in the solicitation                   |                                                                                                    |

## Addendums

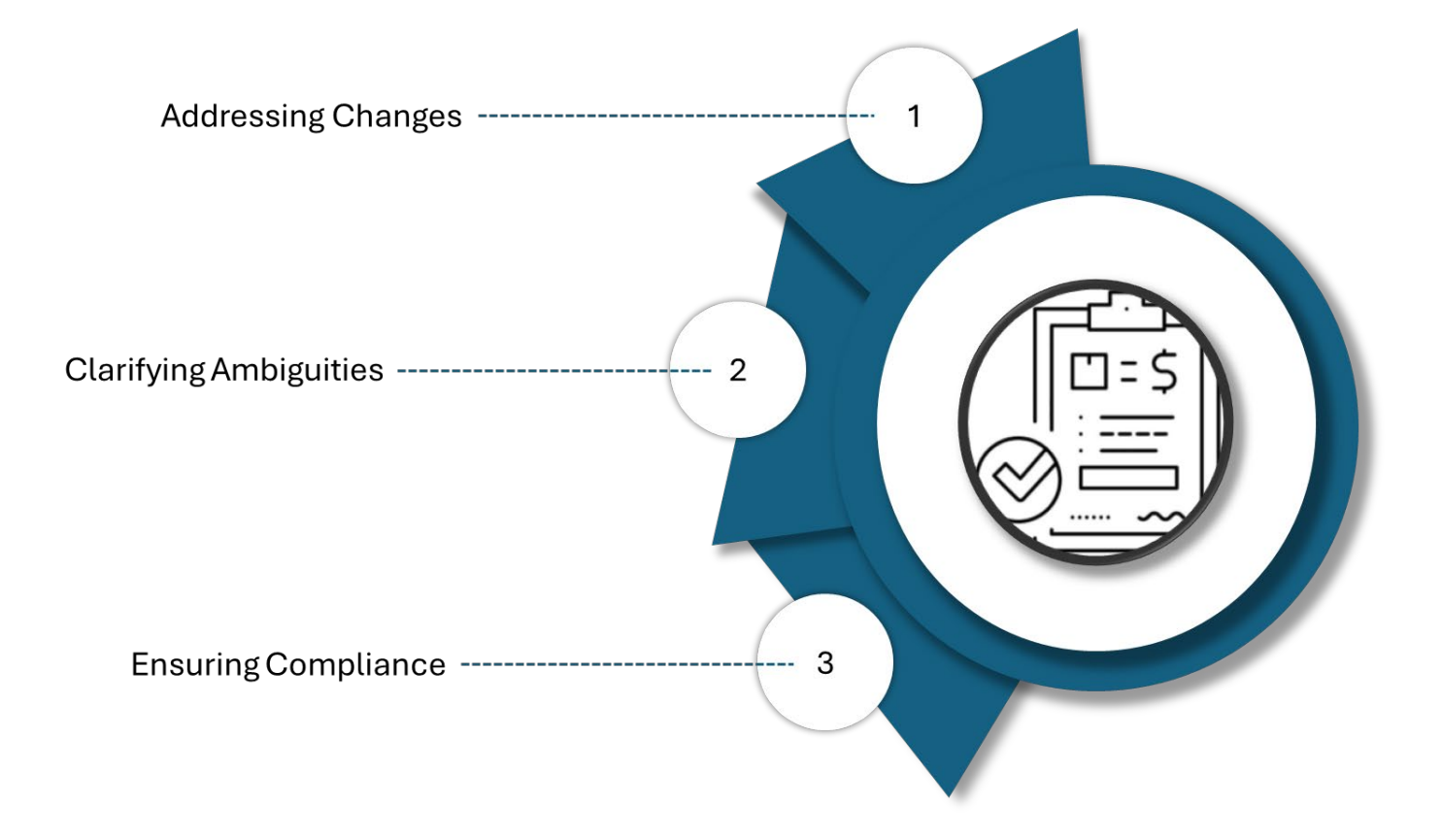

- To revise specifications/scope of work of a solicitation
- To revise the timeline of a solicitation
- To cancel a solicitation, you must issue an addendum before you cancel
- Addendums should only require a signature and be returned if they contain information that impacts a vendor's response. Since addenda with modifications or answers affecting contract performance become part of the contract, the signature acknowledges agreement to those updates.

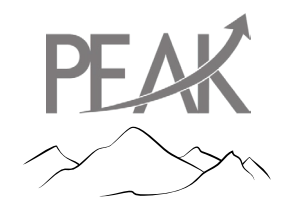

### Clarification

#### 01 NCAC 05B .0307 ERROR/CLARIFICATION

When an offer appears to contain an obvious error or otherwise where an error is suspected, the circumstances may be investigated and then may be considered and acted upon. Any action taken shall not prejudice the rights of the public or other offering companies. Where offers are submitted substantially in accordance with the procurement document but are not entirely clear as to intent or to some particular fact or where there are other ambiguities, clarification may be sought and accepted provided that, in doing so, no change is permitted in prices.

We recommend phrasing the question in a yes/no format.

### BAFOs

- A BAFO can provide an opportunity to address any concerns that arose during the evaluation process, like clarifying technical aspects or aligning the proposal closer with the state's goals.
- Changes to Requirements: If the requirements or scope of the project change after the initial submissions (for example, due to budget shifts, scope adjustments, or new regulatory requirements), issuing a BAFO allows vendors to submit updated offers based on the revised criteria.
- An entity can decide to decline all offers and negotiate with one or more Vendors.
- P&C Approval is required for BAFOs for solicitations over an entity's delegation.

**Documents often submitted with requests:** Negotiation Rationale Memo (BAFO Justification) Draft BAFO

#### Bid validity and when to extend?

The original solicitation's bid validity period must remain in effect (valid) until the BAFO is signed by the vendor. Complete <u>Bid Validity Extension</u> <u>Form.</u>

### When the BAFO Request is Approved:

Make necessary revisions (if Applicable and issue the BAFO to the Vendor(s)

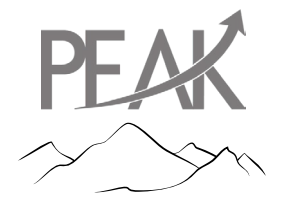

### **Submitting Award Review Requests (ARR)**

Before awarding a contract over your delegation, it must come to P&C for review and approval.

### What is needed when submitting your request?

- Check the <u>Award Recommendation Packet Checklist</u>.
- Can be found at the link provided or in Ariba under the "Documents" tab, or for eForm users, in the Procurement Information Portal (PIP).

Make sure your service team is selected!

### **Documents often submitted with ARRs**

### **Documents to Submit**

- Bid Administrative Review
- Bid Evaluation RFP
- Bid Tabulation
- Bid Opening Sheet
- **All** Vendor Responses including attachments
- Posted/Issued Solicitation (IFB, RFP, RFQ)

### If applicable:

- Addenda
- Site Visit and/or Pre-bid Conference Sign-In Sheet
- Lack of Competition
   Documentation
- BAFOs
- Request for Clarifications
- Negotiation
   Documentation
- Relevant Correspondence

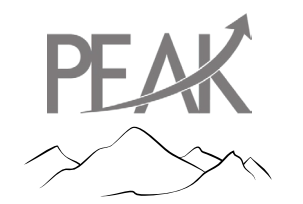

## After the ARR is Approved

### What's the next step?

- Sign the solicitation or BAFO to execute the contract with the Vendor(s)
- Send the executed contract to the Vendor(s)
- Notification of Award post Award in eVP within three (3) working days
- Begin managing the contract

### **Contract Modification Requests (Amendments)**

Any change in scope of work or increase in dollar amount exceeding initial P&C approval must be sent to P&C for review and approval.

If amendment increases contract amount above agency's delegation, the amendment should come to P&C for review and approval.

Contract Modification Request (CMR) forms are located in the Ariba Tool and in the Procurement Information Portal (PIP).

#### Make sure your service team is selected!

#### **Common Modifications Include:**

- Price Changes
- Product Additions
- Extensions
- Scope Changes
- NTE Increases

#### **Extended Contract Term?**

Does your request extend the term of the contract over 3 years?

If so, you need Extended Contract Term approval from the SPO prior to submitting your Request! Even if you've gotten SPO approval for a previous request, each time you extend for any term over 3 years, SPO approval is required.

Once approved by P&C, the entity should send the amendment to the vendor for signature and then countersign to execute.

### **Expired Contracts**

#### An expired contract = *No Contract*

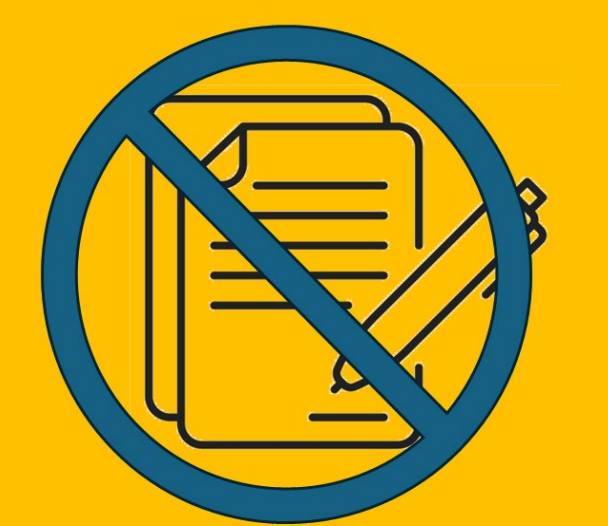

•

- You cannot renew an expired contract.
- You cannot amend an expired contract.
  - You cannot add funds to an expired contract.
  - You cannot extend an expired contract.

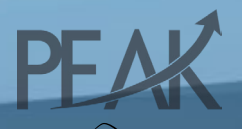

## Why is Documentation Important?

#### Ensures Compliance and Accountability

Proper documentation ensures all procurement activities comply with state laws, policies, and regulations, reducing the risk of legal issues and promoting transparency.

#### Provides a Clear Audit Trail

Documenting every step of the procurement process creates an organized record that can be reviewed in case of audits or disputes, ensuring accountability and helping resolve issues quickly.

#### Facilitates Decision-Making and Transparency

Well-documented processes provide clarity on how decisions were made, helping stakeholders understand and trust the procurement process.

#### Supports Continuous Improvement and Best Practices

Maintaining thorough records allows for better analysis of past procurements, helping identify areas for improvement and ensuring the adoption of best practices in future procurements.

### Want more information?

Procurement Education is a section within the Division of Purchase & Contract and they provide many training and certification opportunities including the three (3) procurement certification programs (NCCM, NCP, NCPO).

- NCCM NC Contract Manager
- NCP NC Purchaser
- NCPO North Carolina Purchasing Officer

NCCM certification is required by <u>G.S. 143-49</u> (15), which mandates that all state employees responsible for awarding contracts or monitoring contract compliance must be certified through this training program.

### Resources

eProcurement

Home Page

Training

- NCEP Sourcing Training
- Procurement Request eForms

Procurement Information Portal - Home - Access required

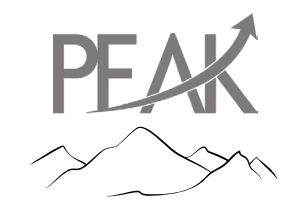

## Job Aids - Ariba Users

### **Project Owner**

A Project Owner is a user who initiates and manages the Sourcing Project in the Ariba Sourcing tool. They are responsible for creating the Sourcing Project and managing the Sourcing Event before awarding the contract to the winning bid. They are also the only users with the ability to make any changes to that Sourcing Project.

- 1. <u>Getting Started</u>
- 2. Creating a Sourcing Project
- 3. Publishing a Sourcing Event (Non-IT)
- 4. Publishing a Sourcing Event (IT)
- 5. Viewing Posted NCEP Solicitations in eVP
- 6. <u>Managing and Awarding a Sourcing Event (Non-IT)</u>
- 7. Managing and Awarding a Sourcing Event (IT)

- 8. Entering Bid Tabulations and Awards
- 9. Creating a Contract Workspace from a Sourcing Project
- 10. Procurement Exceptions (Non-IT)
- 11. Exception Requests (IT)
- 12. Multi-Envelope Events
- 13. Adding Special Content to a Sourcing Event
- 14. <u>Sourcing Reporting</u>

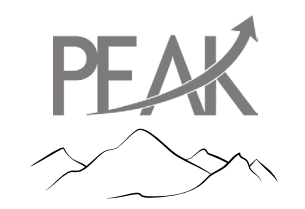

## Job Aids - eForms

- 1. Procurement Matter of Record eForm
- 2. Special Delegation Request eForm
- 3. Procurement Request eForms (Non-Sourcing)
- 4. <u>Statewide Term Contract Management eForms</u>

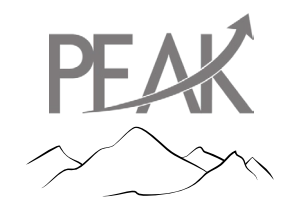

### eVP Procurement User

An eVP State Procurement User accesses the eVP Agency App to create and post solicitations, bid tabulations and awards, and have the ability to report HUB goods and services spend. They can also use the eVP Public Portal to search for registered vendors.

- 1. Posting Solicitations in the eVP Agency App
- 2. <u>Viewing Bids for Posted Solicitations in eVP</u>
- 3. Entering Bid Tabulations and Awards
- 4. Posting Contract Extensions
- 5. HUB Goods and Services Reporting
- 6. <u>Searching for Registered Vendors</u>

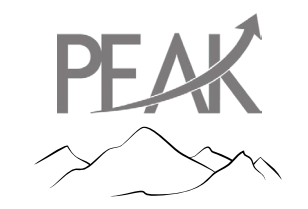

# QUESTIONS